# 1 系统登录

选择主流浏览器,推荐 Google、Firefox、360 浏览器(极速模式)、搜狗浏览器(高速模式)、IE10 以上版本等。

### 1.1 域名登录

https://zhgh.gxnu.edu.cn/

## 1.2 校园网登录

校园网一网通办平台→业务直通车→智慧工会

| 😞 广西师范大学网站 🔒              | 统一身份认证平台 📸 百度一下,你                                                                                                    | 就知道 🐠 中华全国总工会 💮 智                             | 智慧工会系统 😐 单位网厅                              | 登录 - 广…       | 👂 广西税务用人单位 🌔                       | 学校第十一届教职                    |                                      |                      |                    |                  |  |
|---------------------------|----------------------------------------------------------------------------------------------------|-----------------------------------------------|--------------------------------------------|---------------|------------------------------------|-----------------------------|--------------------------------------|----------------------|--------------------|------------------|--|
| CUANGER NORMAL UNIVERSITY | 一网通办平台 服务中心 行                                                                                                    | 入中心 业务直通车 三张清单 ?                              | 故能监督 统计中心 运行                               | 图表 使用推        | 禰                                  | 😳 d» 🌗                      | ) #                                  |                      |                    |                  |  |
|                           | 資給入查询的服务名称 Q C dt   服务方式 全部 在総力理 力事協用                                                                                                    |                                               |                                            |               | 浅 ゆ 柳 浜 ま<br>SUANGXI NORMAL UNIV   | ERSITY                      | 业务直通车                                | 业务直通车                |                    |                  |  |
|                           | 服务分类 全部 改务服务 数育数学級<br>图书档案服务 网信服<br>服务对象 全部 教职工 学生 访客                                                                                                    | 3 2 2 2 2 2 2 2 2 2 2 2 2 2 2 2 2 2 2 2       |                                            |               |                                    |                             |                                      |                      |                    |                  |  |
|                           | 所電部门 2020 只委から室/留音者かか公室 权长か公室 只委祖印部/千部教育培训学院 完委宣传高/所派<br>校工会 完委教师工作部/人事处 完委武務部/保卫处 发展规划处 教务社 防約学发展<br>社会相学研究が//一面人又社会科学发展研究中心 努努处 前计论 国际合作与文政处/港澳<br>校友工作からZ6/教育发展基金会運動公会 新发展基金会活通会会管理心 后勤得疑/后述<br>档案馆 生命科学学院 职业技术师院学院 |                                               |                                            | 2             | 〇。<br>e-cology<br>泛微OA             | <b>⑤</b><br>财务系统            | 通の一网通办平台                             | 数务系统(教师端)            | <b>多分分</b><br>人事系统 | 资产平台             |  |
|                           | 最新服务(0)<br>ABC (17)<br>A网络故庫报修申请<br>所定限行: 网络信息中心<br>访问次数: 5620 次切问<br>合 合                                                                                                    |                                               | 本科生観明返校登记<br>所電調1:学生工作部<br>访问次数: 985 次访问   |               | <b>数 旅<br/>浩理<br/>平台</b><br>个人数据中心 | 散都<br>浩理<br>平台<br>数据可视化分析平台 | <b>数都</b><br><b>治理</b><br>平台<br>数据中台 | <b>辰</b><br>离校管理系统(数 | (日本)<br>共享工作室系统    | 副副               |  |
|                           | 本科生年级异动申请<br>所履图门: 数多处/数例数学<br>访问次数: 3454 次访问                                                                                                    | 本科生学生成绩卡打印<br>所置部门: 教务处教师教学<br>访问次数: 7848 次访问 | 本科新生保留入学资<br>所置部门: 軟务处/教词<br>访问次数: 167 次访问 | <b>7</b><br>9 | 研究生教育管理系统                          | 预约                          | 決算工作室管理系统                            | 会议室系统                | 力创系统               | <b>向</b> 产综合管理系统 |  |
|                           |                                                                                                    |                                               |                                            |               |                                    | -                           | _                                    |                      |                    |                  |  |

#### 2 提案撰写

## 2.1 撰写提案入口

方式一:教代会代表选择【民主管理】-【提案管理系统】-【撰写提案】-【撰写提案】

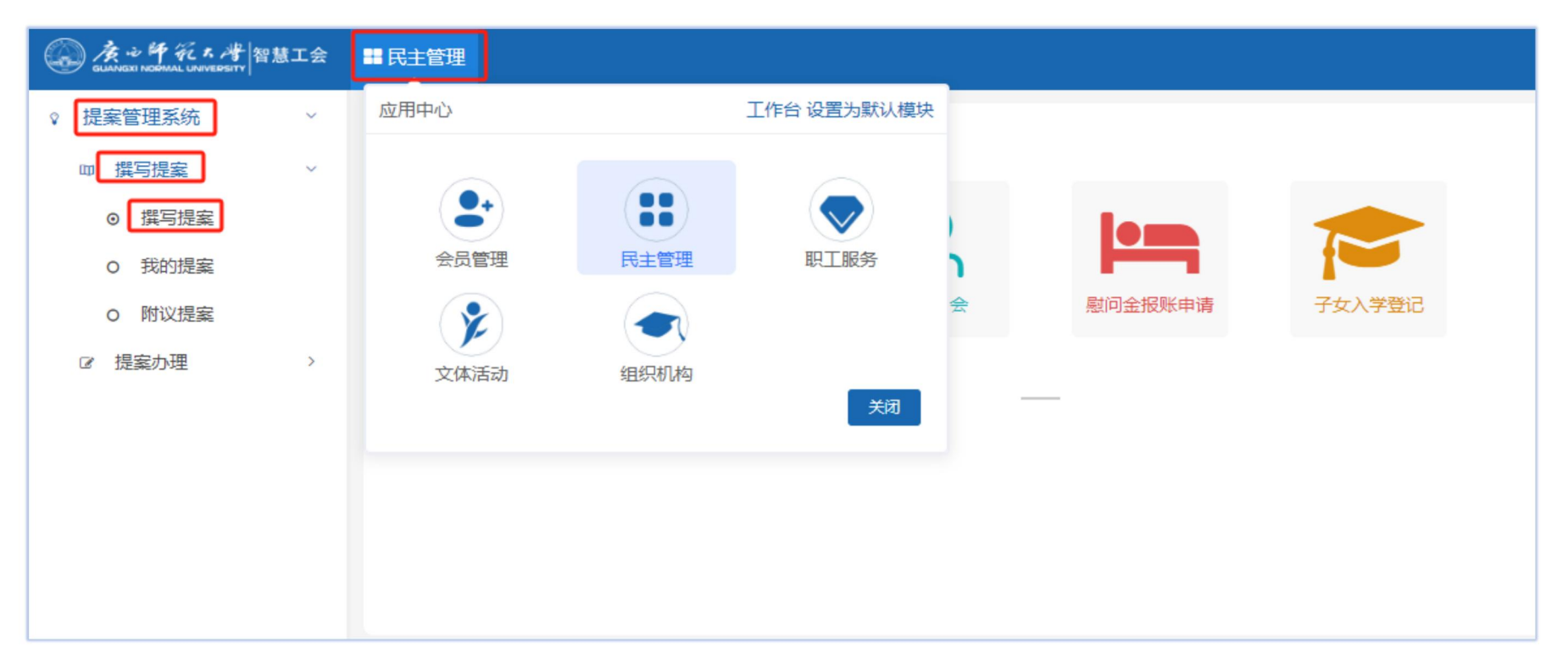

# 方式二: 在快速入口, 直接点击【撰写提案】

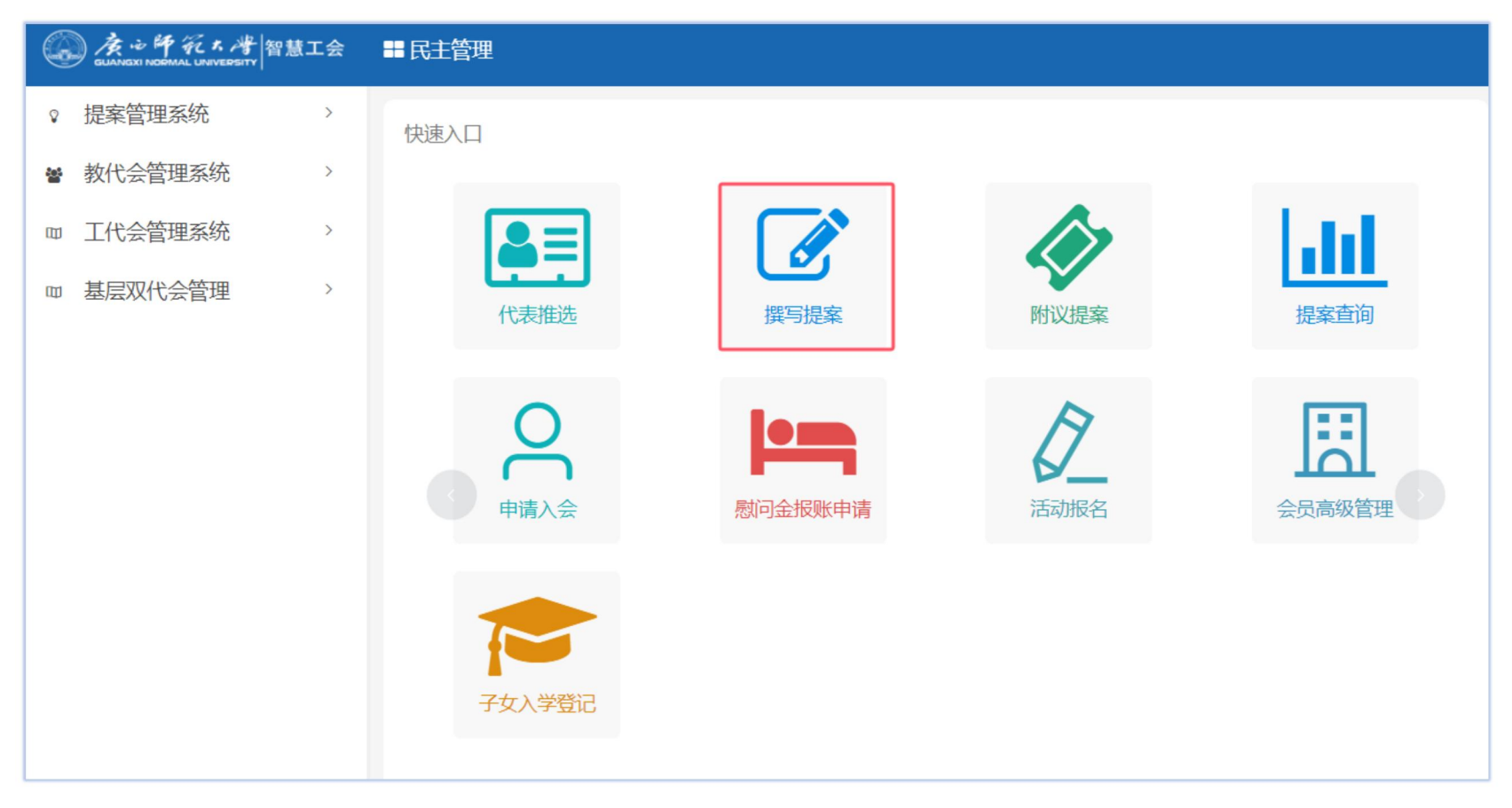

## 2.2 撰写提案

在撰写界面填写提案的【案由】和【建议措施】后,【保存到我的提案】或者直接【邀请附议人】。

|                                                                                                    | ■ 民主管理        |                                                                                                    | Φ |
|----------------------------------------------------------------------------------------------------|---------------|----------------------------------------------------------------------------------------------------|---|
| <ul> <li>↓提案管理系统     <li>↓     <li>↓     </li> <li>↓     </li> <li>↓      </li> <li>↓     </li> <li>↓      </li> <li>↓      </li> </li> <li>↓      </li></li></li></li></li></li></li></li></li></li></li></li></li></li></li></li></li></li></li></li></li></li></li></li></li></li></li></li></li></li></li></ul> |               |                                                                                                    |   |
|                                                                                                    | *建议措施         | H B TI $\mathcal{F}$ $I$ $\forall$ $\Leftrightarrow$ $\exists$ $\Rightarrow$ $\emptyset$ $\checkmark$ $\vartheta$ $\models$ $\blacksquare$ $\blacksquare$ $\blacksquare$ $\blacksquare$ $\Rightarrow$ $=$ $\overset{\frown}{}$ $\bigcirc$ $\bigcirc$ |   |
|                                                                                                    |               | 請給入正文                                                                                                    |   |
|                                                                                                    | 将文件拖到此处,或点击上传 |                                                                                                    |   |
|                                                                                                    |               | 保存到我的提案 邀请附议人                                                                                                    |   |

在邀请附议人界面,可设定条件【搜索】后逐一【邀请】,或者勾选多人【批量邀请】。邀请完之后,等待附议 人附议。

| 请输入 | \姓名或者]              | 5 1      | 第十二屆第一次 | ~ 请选择代表团 | ~ 」 请      | 选择工会     | > 请选择单位  | ~ 已邀;     | 青 (0) 待邀诸          | i a 2   |                |
|-----|---------------------|----------|---------|----------|------------|----------|----------|-----------|--------------------|---------|----------------|
| 邀请  | 青附议人                | 批量邀请     | 5       |          |            |          |          | 温馨提醒: 请选择 | 译 <b>1</b> 位附议人,否则 | 无法提交提案! | C = ±          |
| •   | 序号<br>人 <b>与</b> 进  | 工号 ≑     | 姓名      | 性别 令     | 联系方式       | 所属单位     | 所属工会     | 届次 ≑      | 代表团 ♣              | 附议状态 ≑  | 操作<br><b>3</b> |
|     | 4 <u>م) رو</u><br>1 | 1        | 10-1    | 女        | 10 1000000 | 广西师范大学实验 | 附属幼儿园    | 第十二届第一次   | 教育学部               | 待邀请     | 邀请             |
|     | 2                   | 2000007  |         | 女        | 1)         | 广西师范大学实验 | 附属幼儿园    | 第十二届第一次   | 教育学部               | 待邀请     | 邀请             |
|     | 3                   | 20100100 | ***     | 女        | 1 14       | 桂林市卓然小学  | 卓然小学(附属小 | 第十二届第一次   | 卓然小学               | 待邀请     | 邀请             |

2.3 附议人附议

被邀请的附议人选择【民主管理】-【提案管理系统】-【撰写提案】-【附议提案】-【附议】,在附议界面【同意】或者【拒绝】。

被邀请的附议人全部附议后,提案进入待立案审核环节。

| GUANCEI NORMAL UNIVERSITY                                                       | <b>常慧工会</b> | ■ 民主 | 管理                          |              |         |              |                     |                |                | 超级管         | 理员 の |
|---------------------------------------------------------------------------------|-------------|------|-----------------------------|--------------|---------|--------------|---------------------|----------------|----------------|-------------|------|
| <ul> <li>♀ 提案管理系统</li> <li>辿 数据看板</li> <li>□□ 撰写提案</li> <li>○ 撰写提案</li> </ul>   | *<br>*      | 損    | <b>2蜜名称 ~</b> 请输入内容<br>选择工会 | 请输入提案        | 人的姓名成工号 | 第十二届第一次<br>Q | ✓ 所羅代表団             | ~              | 全部             | 已附议         | 未附议  |
| <ul> <li>3. 我的提案</li> <li>9. 附议提案</li> <li>3. 综合查询</li> <li>12. 提案办理</li> </ul> | >           | 1    | 附议提案<br>序号 提案编号 ≑           | 提案名称         | 提案人     | 提案类型 ⇔       | 代表回 \$ 提案状态         | 5. ⇔ 附议人 ⇔     | -健爆躍<br>附议状态 ≑ | C III<br>操作 | Ŧ    |
| ■ 高级管理                                                                          | >           |      | 1 202402                    | 20240314提案测试 | -       | 第十二届第        | 一次 体育与健康学院 邀请附近     | 义人 "1          | 未附议            | 查看          | 附议   |
| 四 提案导出                                                                          | >           | 共1   | 提案基础信息                      | 附议信息附议       |         |              |                     |                |                |             |      |
| <ul> <li></li></ul>                                                             | >           |      | 审核信息                        |              |         |              |                     |                |                |             |      |
| 四 工代会管理系统                                                                       | >           |      | 审核人                         | 测试人员         |         | 审核时间         | 2023-12-07 08:53:45 |                |                |             |      |
|                                                                                 |             |      |                             |              |         |              |                     |                |                |             |      |
|                                                                                 |             |      |                             |              |         |              | ×                   | 拒绝 ✓ <b>同意</b> |                |             |      |

#### 3 手机端登录智慧工会

智慧工会→民主管理→撰写提案→保存提案→邀请附议人,被邀请的附议人全部附议后,提案进入待立案审核

环节。

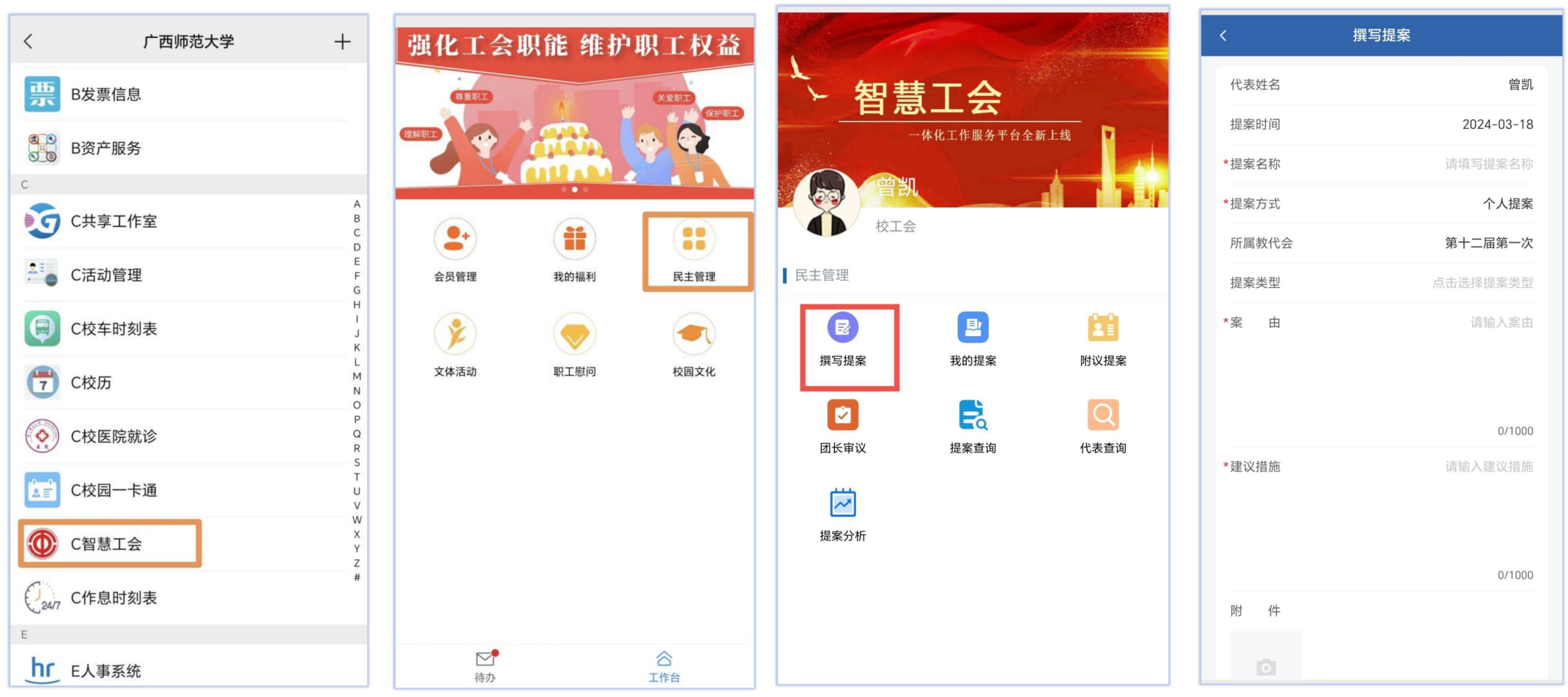